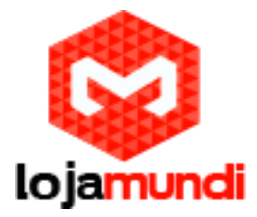

| Applications Menu 🚺 🔟 RDPGUI |                          |   | 14:31 |
|------------------------------|--------------------------|---|-------|
| Home                         |                          |   |       |
| File System                  | 2                        |   |       |
|                              | Name of PC to connect to |   |       |
|                              | 12semame                 |   |       |
|                              | Password                 | 9 |       |
|                              | defaultdomain            |   |       |
|                              |                          |   |       |
|                              |                          |   |       |
|                              |                          |   |       |
|                              | 🛋 🖬 📕 🕥 🔍 🛙              |   |       |

Neste artigo, vou demonstrar como instalar e configuarar na Cubieboard 2 ou Cubietruck o Freerdp, para funcionar como um Thin Client.

usuário: root senha: 1234

Imagem para SD Card:

v1.9 / 27.4.2014 Cubietruck and Cubieboard 2 Download VGA: http://cubie.nobrainz.de/downloads/CTDebian\_1.9\_vga.zip

HDMI: http://cubie.nobrainz.de/downloads/CTDebian\_1.9\_hdmi.zip

Customização Opcional:

Configuração de Teclado: keyboard: dpkg-reconfigure keyboard-configuration

Configuração de linguagem: system language: dpkg-reconfigure locales

Configuração de Time Zone: time zone: dpkg-reconfigure tzdata

> Lojamundi – Tecnologia Sem Limites www.lojamundi.com.br

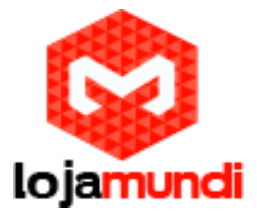

Configuração de Resolução: screen resolution: edit /boot/uEnv.txt and change it/reboot. Instalação da interface gráfica Xfce4: apt-get -y install xorg apt-get -y install lightdm apt-get -y install xfce4 xfce4-goodies tango-icon-theme gnome-icon-theme reboot Instalação do Xfreerdp: apt-get install xfreerdp Instalação da interface gráfica para Xfreerpd: Link do projeto: cd /root wget https://github.com/Gibbio/RDPGUI/archive/master.zip unzip master.zip mv RDPGUI-master/ rdpgui cd dpgui mv rdpgui.ini.original vim rdpgui.ini #Conteúdo do rdpgui.ini [DEFAULT] **RDPBinary = xfreerdp RDPDomain = defaultdomain RDPServer =** RDPDomainFlags = "-d " **RDPServerFlags = ""** RDPUserFlags = "-u" RDPPasswordFlags = "-p " RDPDefaulfFlags = "-x I -f" RDPExtraFlags = "-plugin rdpsnd -z -rfx" Xfce sem autenticação de usuário e senha: cd /etc/lightdm/ vim lightdm.conf **Procure a linha** 

#autologin-user=root

Descomente a linha da forma abaixo: autologin-user=root

> Lojamundi – Tecnologia Sem Limites www.loiamundi.com.br

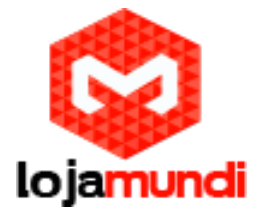

## Rdpgui na Inicialização do Xfce:

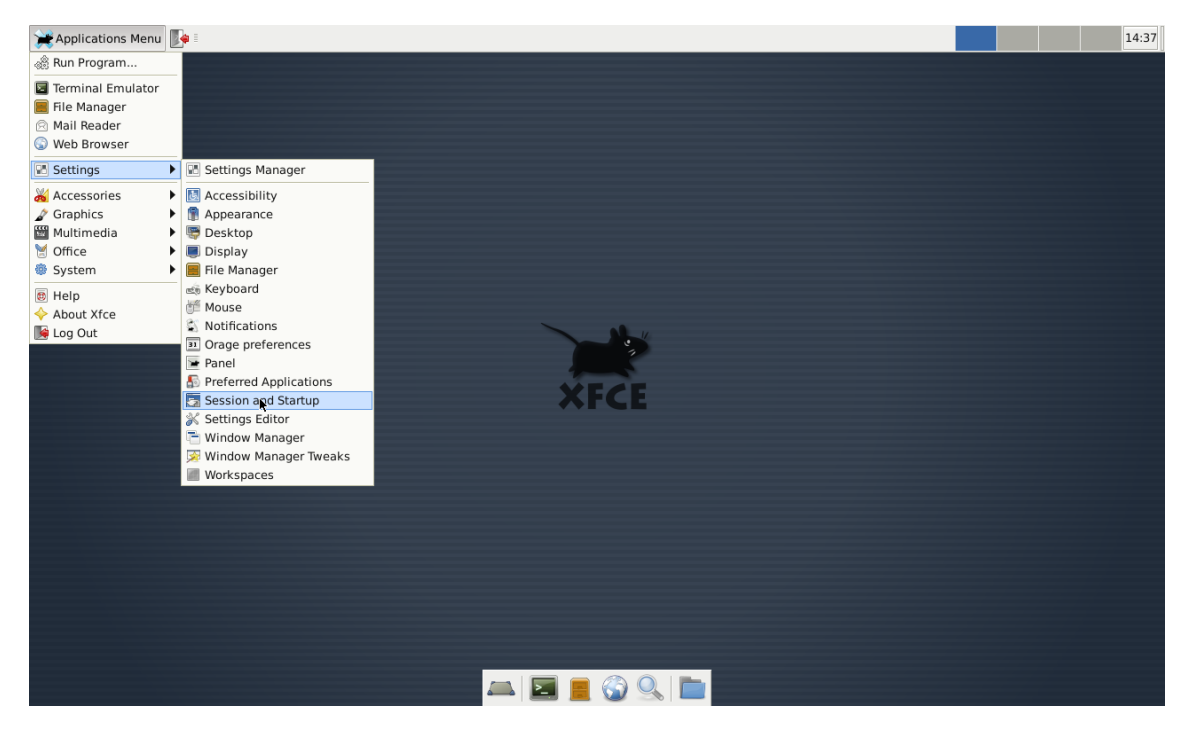

## **Selecione Application Autostart**

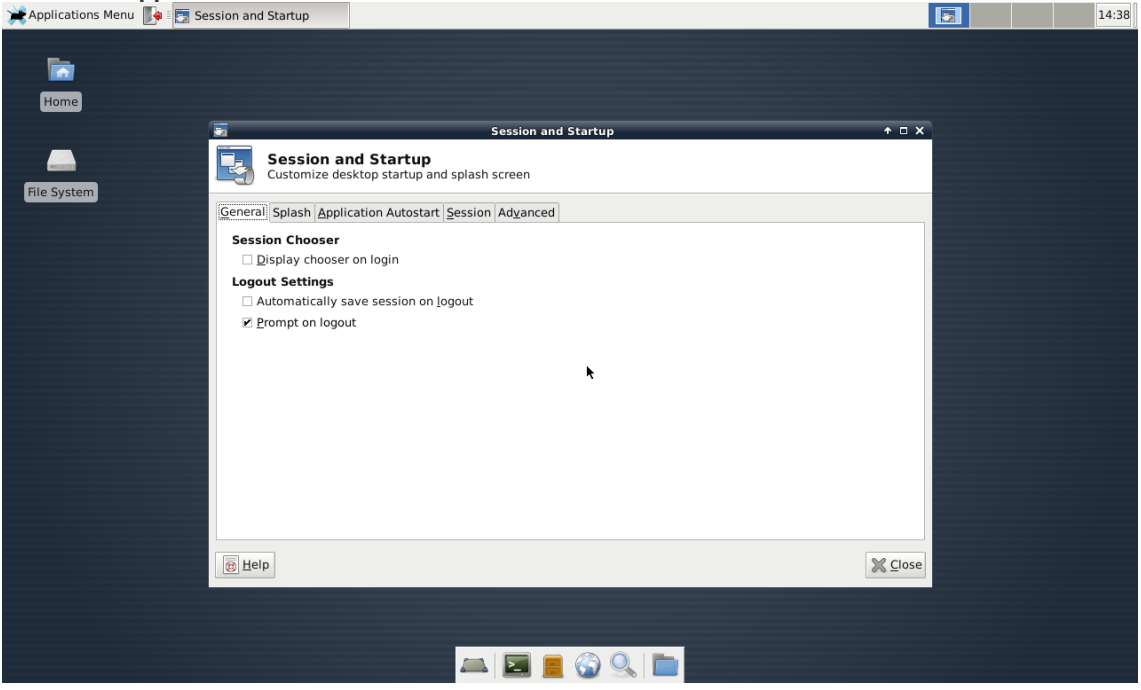

Lojamundi – Tecnologia Sem Limites www.lojamundi.com.br

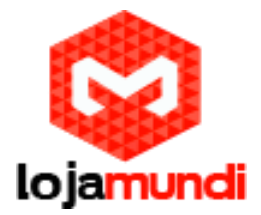

## Insira em Command: python /root/rdpgui/rdpgui.ini

| Applications Menu  | ession and Startup                                                                                                    | pguinn                                                      |                            |   | 14:38 |
|--------------------|----------------------------------------------------------------------------------------------------|-------------------------------------------------------------|----------------------------|---|-------|
| -                  |                                                                                                    |                                                             |                            |   |       |
| Home               |                                                                                                    |                                                             |                            |   |       |
|                    |                                                                                                    | Session and Startup                                         | * 🗆 X                      |   |       |
| File System        | Session and Startup<br>Customize desktop startup and splash                                                                                       | screen                                                      |                            |   |       |
|                    | General Splash Application Autostart Session                                                                                                    | Ad <u>v</u> anced                                           |                            |   |       |
|                    | Below is the list of applications th<br>automatically when you login to you<br>addition to the applications that you<br>you logged out last time: | at will be started<br>r Xfce desktop, in<br>vere saved when |                            |   |       |
|                    | ✓ → Xfce Settings Helper ✓ → Thinclient (Gui)                                                                                                    | Edit application 🔶 🗖 X                                      |                            |   |       |
|                    | Clipman (Clipboard manager Name:<br>XFCE Volume Daemon (Daen Descript                                                                             | Thinclient<br>on: Gui displa                                | ying volume notifications) |   |       |
|                    | 🗆 🔁 Notes (Ideal for your quick n<br>Commar                                                                                                    | d: python /root/rdpgui/rdpi                                 |                            |   |       |
|                    |                                                                                                    |                                                             |                            |   |       |
|                    |                                                                                                    | ~                                                           |                            |   |       |
|                    | 🕂 Add 😑 Bemove 📝 Edit                                                                                                    |                                                             |                            |   |       |
|                    | D Help                                                                                                    |                                                             | X Close                    |   |       |
|                    |                                                                                                    |                                                             |                            |   |       |
|                    |                                                                                                    |                                                             |                            |   |       |
|                    |                                                                                                    |                                                             |                            |   |       |
| Agora reinicie a C | bieboard:                                                                                                    |                                                             |                            | 2 | 14:31 |
|                    |                                                                                                    |                                                             |                            |   |       |
| Home               |                                                                                                    |                                                             |                            |   |       |
| _                  |                                                                                                    |                                                             |                            |   |       |
| File System        |                                                                                                    |                                                             |                            |   |       |
|                    |                                                                                                    |                                                             |                            |   |       |
|                    |                                                                                                    |                                                             |                            |   |       |
|                    |                                                                                                    |                                                             |                            |   |       |
|                    | Name                                                                                                    | of PC to connect to                                         |                            |   |       |
|                    | User                                                                                                    | ame                                                         |                            |   |       |
|                    | Passv                                                                                                    | ord 🕥                                                       |                            |   |       |
|                    | defau                                                                                                    | Itdomain                                                    |                            |   |       |
|                    |                                                                                                    |                                                             |                            |   |       |
|                    |                                                                                                    |                                                             |                            |   |       |
|                    |                                                                                                    |                                                             |                            |   |       |
|                    |                                                                                                    |                                                             |                            |   |       |
|                    |                                                                                                    | 🔄 📃 🕥 🔍 🖿                                                   |                            |   |       |

## Lojamundi – Tecnologia Sem Limites www.lojamundi.com.br